附件5:

# 全国肺栓塞和深静脉血栓形成防治能力建设项目 医院申请认证资料填报操作说明

## 一、注册

1. 填写注册基本信息

| 医疗机械         | 勾名称:  | 请填写营业执照上的医疗机构名称 | <b>x</b> |         |                                                        |                 |
|--------------|-------|-----------------|----------|---------|--------------------------------------------------------|-----------------|
|              | 省份:   | 选择省份            |          | 组织机构代码: | 输入组织机构代码                                               |                 |
| 医            | 院等级   | 三级              | v        |         |                                                        |                 |
| 医疗机构执业许      | 可证:   |                 | +选择文件    |         | 请提供证件的原件照片/彩色扫描件/黑白复印件加盖组文字/盖章清晰可辨认格式要求jpg、jpeg、png,不能 | 红色公章,<br>阎过10MB |
| 项目总          | 负责人   |                 |          |         |                                                        |                 |
|              | 姓名:   |                 |          | 所在部门:   |                                                        |                 |
|              | 职务:   | 例如:科长、科员,没有可填无  |          | 职称:     | 请选择职称  ▼                                               |                 |
| ŧ            | 机号:   | 输入项目总负责人手机号     |          | 电子邮箱:   | 输入项目总负责人邮箱                                             |                 |
|              | 岗位:   |                 | *        |         |                                                        |                 |
| 项目联系人<br>姓名: |       |                 |          | 所在部门:   |                                                        |                 |
|              |       |                 |          |         |                                                        |                 |
| 职务:          | 例如: 利 | 科长、科员,没有可填无     |          | 职称:     | 请选择职称                                                  | •               |
| 手机号:         | 输入项   | 目联系人手机号         |          | 电子邮箱:   | 输入项目联系人邮箱                                              |                 |
| 岗位:          |       |                 | •        |         |                                                        |                 |
|              | □医疗机  | 构同意加入VTE项目,参与项目 | 工作       |         |                                                        |                 |
|              |       |                 | 提交明      | 申请      |                                                        |                 |

\*注:填写医院等级时,请务必填写正确,如填写错误,请及时联系项目办工作人修改。

2. 点击"提交申请"

| 医疗机构名称:<br>省份:<br>医院等级<br>医疗机构执业件可证: | 苏南医院<br>北京市 ・<br>二の ▼<br>+选择文件 | 组织机构代码:    | 0234072370<br>请提供证件的原件器片/彩色扫描件/黑白复印件加盖红色公室,<br>文字/盖管法标订程社 格式要求ing ineg mg, 不能讨100B |
|--------------------------------------|--------------------------------|------------|------------------------------------------------------------------------------------|
| 百日日日日                                |                                |            |                                                                                    |
| 坝日芯贝卖人                               | 苏南                             | 667-08/1.  | 赵长                                                                                 |
| 姓有:                                  |                                | Pritapi J. | TTA                                                                                |
| 职务:                                  | や広                             |            | 主治医师                                                                               |
| 手机号:                                 | 12345678786                    | 电子邮箱:      | 123@qq.com                                                                         |
| 岗位:                                  | ▼                              |            |                                                                                    |
| 项目联系人                                |                                |            |                                                                                    |
|                                      |                                |            |                                                                                    |
| 姓名:                                  | 苏南                             | 所在部门:      | 科长                                                                                 |
| 职务:                                  | 科长                             | 职称:        | 主治医师                                                                               |
| 手机号:                                 | 12345678786                    | 电子邮箱:      | 123@qq.com                                                                         |
| 岗位:                                  | 10+ <b>v</b>                   |            |                                                                                    |
|                                      | ⊮医疗机构同意加入VTE项目,参与项目工作          |            |                                                                                    |
|                                      | 提                              | 交申请        |                                                                                    |

# 3. 提交后状态显示为申请中,等待项目方审核

|                | ♥ 全国時於憲和深静脉血栓<br>形成防治能力建设項目                                                                | 🌲 测试账号-普通用户    | 退出          |
|----------------|--------------------------------------------------------------------------------------------|----------------|-------------|
| ♣ 首页<br>② 个人信息 | 公告列表         1、全国新栓塞和深静脉血栓形成防治能力建设项目医院内静脉血栓检塞症防治中心建设标准(暂行稿)           快捷直达            申请状态 | 查看<br>2019-01- | 更多>>><br>30 |
|                |                                                                                            |                |             |

#### 二、知情同意

4. 项目方审核通过后,即可以上传知情同意书

公告列表

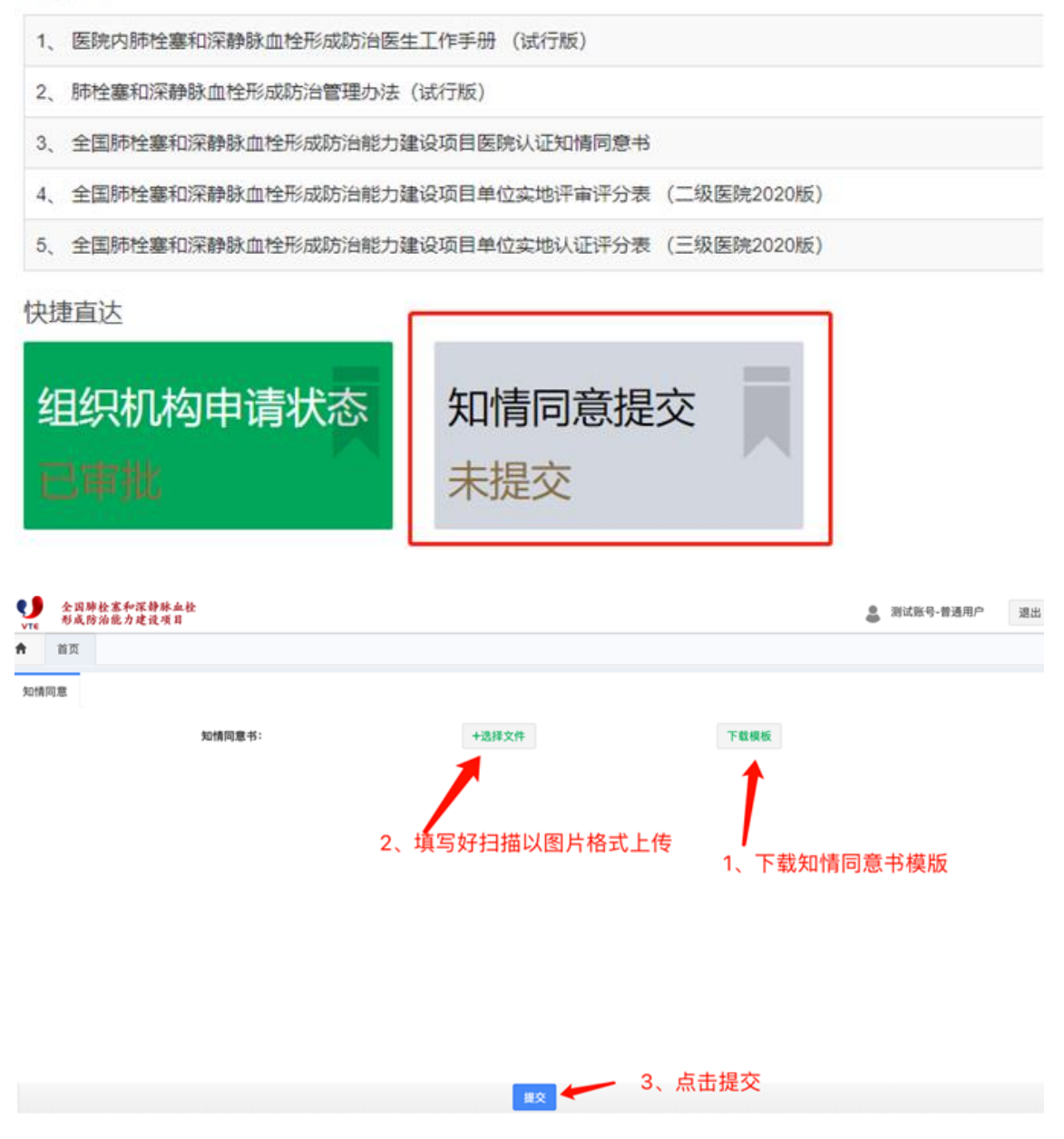

5. 上传后,平台会匹配医院,为申请方开通认证资料和数据上报功能。(最迟一个工作日内完成,可在次日登陆查看)

|      | V™<br>↑                                                                                                    | 全国肺<br>形成時<br>首页                         | 栓塞和深静脉血栓<br>治镜力建设项目 |                                                                                                    |  |      | 0                  | , 現在1个工作日后 <b>里新致</b> <sup>×</sup><br> |
|------|----------------------------------------------------------------------------------------------------|------------------------------------------|---------------------|----------------------------------------------------------------------------------------------------|--|------|--------------------|----------------------------------------|
| 首页   | 公告                                                                                                    | 列表                                       |                     |                                                                                                    |  |      | 1                  | 查看更多>>                                 |
| 个人信息 | 1,                                                                                                    | 1、关于开展全国路检查和深静脉血栓形成防治能力建设项目2019年第一期参防班通知 |                     |                                                                                                    |  |      | 10日十 <b>公</b> 四时四副 | 2019-05-24                             |
|      | <ol> <li>         一醇結血栓防治中心认适目评表(第一版 2019年3月)         <ol> <li>             金国防栓塞和深静脉血栓形成防治能力建设项目医院认证加情同患书         </li></ol> </li> </ol> |                                          |                     |                                                                                                    |  | 提父后, | 坝日万会及时匹配           | 2019-05-23                             |
|      | 4、全国路栓塞和深静脉血栓形成防治能力建设项目医院认证流程(试行)                                                                                                    |                                          |                     |                                                                                                    |  |      |                    | 2019-05-23                             |
|      | 5、关于启动全国肺栓塞和深静脉血栓形成防治能力建设项目单位认证及评审工作的通知                                                                                                   |                                          |                     |                                                                                                    |  |      |                    | 2019-05-23                             |
|      | 快捷                                                                                                    | 直达                                       |                     |                                                                                                    |  |      |                    |                                        |
|      | 组                                                                                                    | <b> </b> 织机                              | 构申请状态               | 知情同意提交                                                                                                    |  |      |                    |                                        |
|      | l e                                                                                                    |                                          |                     | CHR                                                                                                    |  |      |                    |                                        |
|      |                                                                                                    |                                          | 7.3                 | A CONTRACTOR OF THE OWNER OF THE OWNER OWNER OWNER OWNER OWNER OWNER OWNER OWNER OWNER OWNER OWNER OWNER OWNER OWNER OWNER OWNER OWNER OWNER OWNER OWNER OWNER OWNER OWNER OWNER OWNER OWNER OWNER OWNER OWNER OWNER OWNE |  |      |                    |                                        |
|      |                                                                                                    |                                          |                     |                                                                                                    |  |      |                    |                                        |

#### 三、认证资料

 当知情同意通过后,申请方即可进行认证资上传,完成所有评 分后,点击"提交"按钮,项目方即会接收到申请方的认证资料。
 根据评审规则、评分方法及评审标准评分,分值可精确到小数 点后两位,分值最高不得超过当前项总分最高值。

3. 得分是必填项,文件根据实际情况以 Word/PDF 格式上传,可上传多个。

|                          |                                         | 医院等级三级总得分                                                                                                    | 0.00分(总分:100.00分)                    |            |                    |  |  |  |  |
|--------------------------|-----------------------------------------|----------------------------------------------------------------------------------------------------|--------------------------------------|------------|--------------------|--|--|--|--|
|                          | 按本医院等级上传认证和                             | 14科,上传认证材料前,请确定贵医院等                                                                                                    | 级,若等级有误,请联系项目办工作人                    | 员改正 時柳 136 | 11282005           |  |  |  |  |
|                          | 遭尽量上传所有祭目所需的认证资料,点击"提文"按钮后无法修改。         |                                                                                                    |                                      |            |                    |  |  |  |  |
| <ul> <li>● 显示</li> </ul> | 1.1.1 医院内VTE防治管理委员会                     |                                                                                                    |                                      |            | ▲提交 目最示全部 目 查看全部附件 |  |  |  |  |
| 序号                       | 评审规则                                    | 评审方法                                                                                                    | 评分标准                                 | "得分        | 文件信息               |  |  |  |  |
| 1-1-1                    | 跳长 (威主营医疗业务副院长) 担任主任委员。<br>主持并推动防治中心的建设 | 提供资料:<br>1) 医院关于成立医院内VTE防治管理<br>委员会的正式过头文件<br>2) 指揮 (建设防电),始合医院实际<br>情况、制运运会本现有显强设的标单的<br>委組,内容包括但不得于(建设标电)<br>运器内容<br>3) 管理工作例会会议记录<br>4) 搜摸最新改唱指导,定期带打号<br>更新相关制度和完定 [提供不新更新的<br>版本记录),至少等年终订一次 | 有相关正式红头文件(0.5分)<br>文件内容符合要求(0.5分)    | 息分:1       | ▲上作申pdf/word       |  |  |  |  |
| 1-1-2                    | 明确但20菜物。由医院唱天医改管理部门负责人<br>和临床唱关科查负责人组成  |                                                                                                    | 符合要求 (1分)                            | 息分:1       | ▲ 上f\$pdt/word     |  |  |  |  |
| 1-1-3                    | 根据本单位的实际情况制度医院内VTE协治管理<br>制度            |                                                                                                    | 有管理制度 (0.5分)<br>制度内容符合要求 (0.5分)      | 息分:1       | ▲上修pdf/word        |  |  |  |  |
| 1-1-4                    | 忘期组织百开管理工作例会,对相关工作进行总<br>结构理和特殊改进       |                                                                                                    | 定期召开工作例会(0.5分)<br>会议绩次不少于每季度一次(0.5分) | 息分:1       | ▲上待pdī/word        |  |  |  |  |
| 1-1-5                    | 根据最新的项目指导,政策法规,结合医院情                    |                                                                                                    | <b>、</b> 符合要求 (1分)                   | 总分:1       | ► Henod/word       |  |  |  |  |

\*注:上传认证资料前,请注意查看医院等级是否正确,如发现错误, 请及时联系项目办工作人进行修改。

## 4、审核驳回

1. 如出现申请方注册填写资料有误或其他异常情况,项目组会以 短信形式通知驳回申请。

 驳回后,申请方登录到平台,即可查看到状态变为申请失败, 如下图:

| <b>The second second seco</b> | • 全国時於書和深静脉血於         利威防治能力建设項目         2         3 | 制试账号-普通用户  | 退出   |  |  |  |  |
|----------------------------------------------------------------------------------------------------|------------------------------------------------------|------------|------|--|--|--|--|
|                                                                                                    | ★ 首页                                                 |            |      |  |  |  |  |
| 希 首页                                                                                                    | 公告列表                                                 | 宣看         | 更多>> |  |  |  |  |
| ④ 个人信息                                                                                                    | 1、 全国肺栓塞和深静脉血栓形成防治能力建设项目医院内静脉血栓栓塞症防治中心建设标准(暂行稿)      | 2019-01-30 |      |  |  |  |  |
|                                                                                                    | 快捷直达                                                 |            |      |  |  |  |  |
|                                                                                                    | 账号申请状态                                               |            |      |  |  |  |  |
|                                                                                                    | 由请失败                                                 |            |      |  |  |  |  |
|                                                                                                    |                                                      |            |      |  |  |  |  |
|                                                                                                    |                                                      |            |      |  |  |  |  |
|                                                                                                    |                                                      |            |      |  |  |  |  |

 点击"申请失败"图标,可查看失败原因,点击红框内"修改" 按钮,可修改,重新提交审核。

|        | 全国肺栓塞和深静脉血栓     形成防治能力建设项目     √TE |      | 2 测试账   | 号-普通用户 退出 |
|--------|------------------------------------|------|---------|-----------|
|        | ★ 首页                               |      |         |           |
| ★ 首页   | 申请状态                               |      |         |           |
| ④ 个人信息 | 申请时间                               | 审核状态 | 原因      | 修改        |
|        | 2019-03-13 11:47                   | 未通过  | 医院名称不正确 | 修改        |
|        |                                    |      | <<      | < 1 > >>  |
|        |                                    |      |         |           |
|        |                                    |      |         |           |

请注意:

1. 申请方首先进行注册,填写基本信息,项目方审核通过后方可上传知情同意。

2. 上传知情同意书后,平台将为院方开通认证资料和数据上报功
 能,申请方重新登陆即可以进行认证资料和数据上报。

 目前项目数据平台试运行评估中,因此暂时不进行数据上报, 只进行认证资料上传。

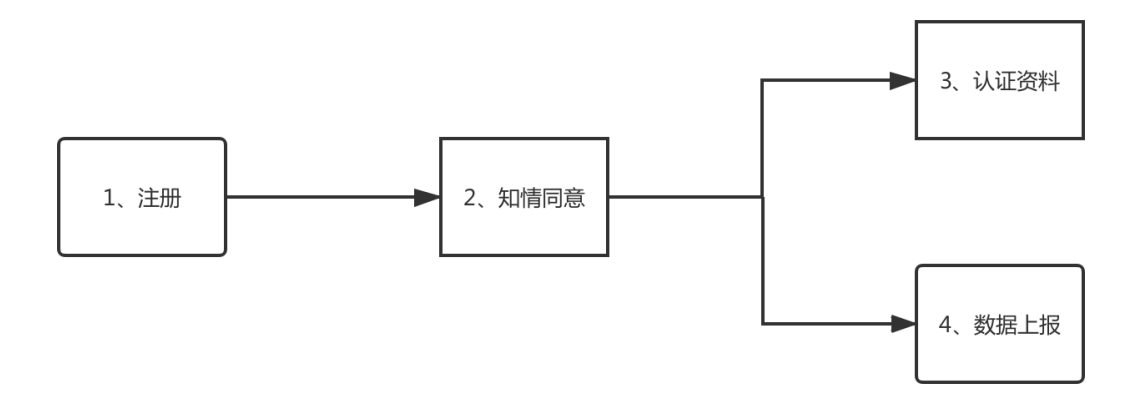

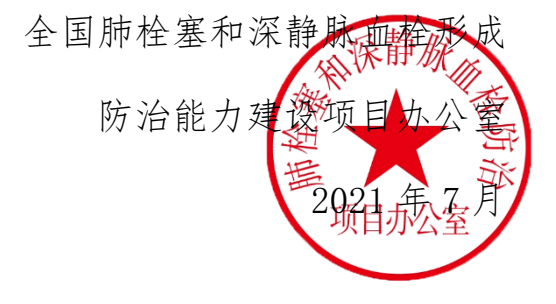